## 【Webex】 ミーティング番号から参加する

1. Webexサイト 「https://famic001.webex.com/」にアクセスします。

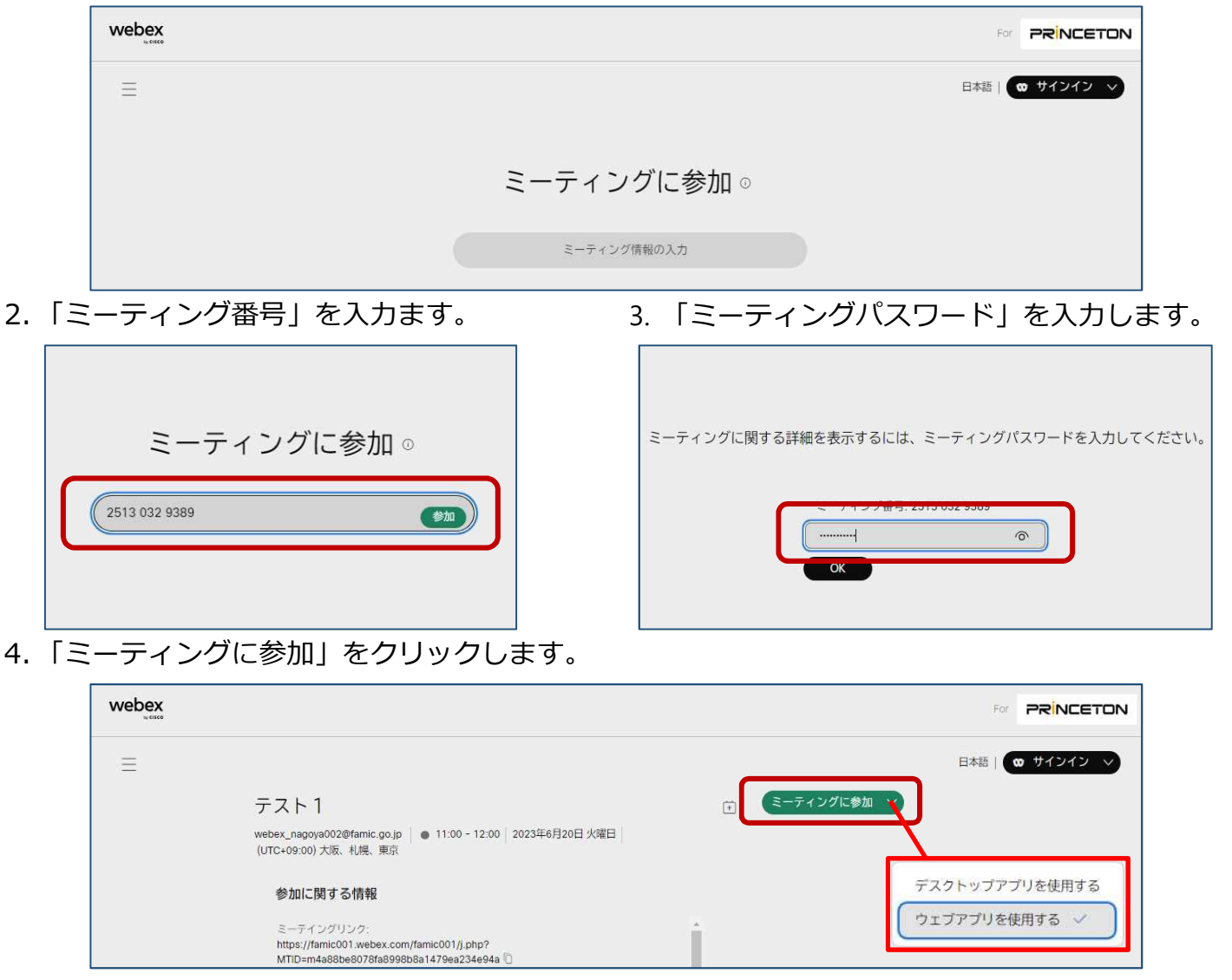

※参加にあたり、「Webex Meetings アプリ」のインストールを推奨しています。 アプリをコンピュータにインストールできない環境の方は、「ミーティングに参加」の「V」をクリックし、 「ウェブアプリを使用する」から参加することができます。

5.「名前」と「メールアドレス」を入力し、 「ゲストとして参加」をクリックします。

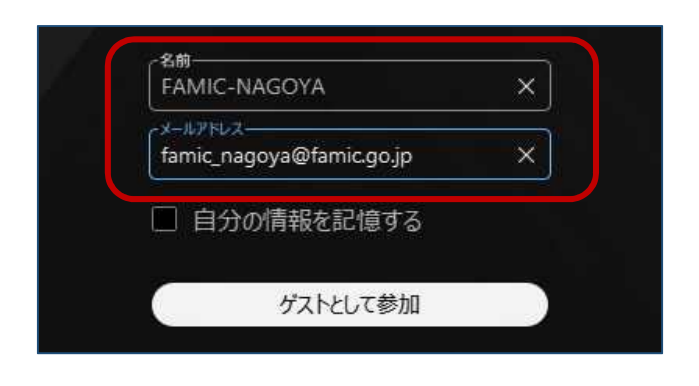

6. スピーカー、マイクの接続を確認し、「ミー ティングに参加」をクリックし、ミーティン グに参加します。

| ₩ebex<br>テスト1<br>11:00 - 12:00 |            |   | œ        | 会議選末に接続 |     |     |  |
|--------------------------------|------------|---|----------|---------|-----|-----|--|
|                                |            |   |          |         |     |     |  |
|                                |            | F |          |         |     |     |  |
|                                |            |   |          |         |     |     |  |
| 1) 音声オプション                     | > 🛛 ビデオの開始 | • | 準備はできました | 9 E-712 | がにき | 念力口 |  |

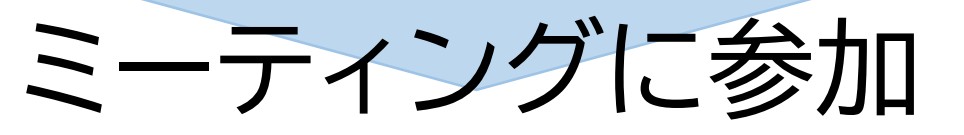